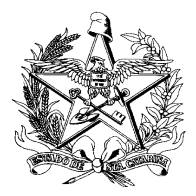

Estado de Santa Catarina Secretaria de Estado da Saúde Superintendência de Vigilância em Saúde Diretoria de Vigilância Epidemiológica Gerência de Análises Epidemiológicas e Doenças e Agravos Não Transmissíveis

## TUTORIAL TRANSFERÊNCIA E RETRANSFERÊNCIA DE LOTES SINAN NET

**Assunto:** Apresenta como executar a transferência de lotes e a retransferência no SINAN Net.

O Sistema de Informação de Agravos de Notificação - Sinan é alimentado, principalmente, pela notificação e investigação de casos de doenças e agravos que constam da lista nacional de doenças de notificação compulsória (Portaria de Consolidação nº 4, de 28 de Setembro de 2017).

O Sinan Net tem como objetivo coletar, transmitir e disseminar dados gerados rotineiramente pelo Sistema de Vigilância Epidemiológica das três esferas de Governo, por meio de uma rede informatizada, para apoiar o processo de investigação e dar subsídios à análise das informações de vigilância epidemiológica das doenças de notificação compulsória.

A transferência de lotes tem o objetivo de transmitir as informações das notificações e investigações digitadas no sistema local para as instâncias superiores. É a partir dela que os dados poderão ser avaliados comparados entre as demais localidades, na realização de análises epidemiológicas. Também é a partir da transferência que será possível acompanhar a oportunidade de encerramento das investigações, a completitude dos campos essenciais das fichas de notificação e investigação, o resultado de indicadores epidemiológicos definidos pelo Ministério da Saúde e realizar a disponibilização dos dados para tabulação através do TabNet.

Para isso, orienta-se manter regularidade na transferência de lotes do Sinan para o Estado e Ministério da Saúde, com o envio de pelo menos 1 (um) por semana, totalizando no ano 92% ou mais de semanas com lotes enviados. O dia da semana para envio poderá ser definido de acordo com a rotina de trabalho da vigilância epidemilõgica municipal.

## TRANSFERÊNCIA DE LOTES SINAN NET

1. O primeiro passo é gerar o lote. Para isso, abra o SINAN NET 5.0 e acesse Movimento > Transferência Vertical.

| 🎐 SINAN I   | NET              |                        |         |             |            |      |                 |                                                               |      |  |
|-------------|------------------|------------------------|---------|-------------|------------|------|-----------------|---------------------------------------------------------------|------|--|
| Notificação | Consulta         | Duplicidade/Vinculação | Tabelas | Ferramentas | Relatórios | Sair | Sobre           |                                                               |      |  |
| Notificaç   | 圆<br>ão Individu | al Consulta Indivi     | dual    | Duplici     | dade       |      | 70<br>Movimento | Transferência Vertical                                        |      |  |
|             |                  |                        |         |             |            |      |                 | Transferência Horizon<br>Descentralização<br>Fluxo de Retorno | ital |  |
|             |                  |                        |         |             |            |      |                 | Recebimento<br>Lotes Não Processado                           | s    |  |
|             |                  | SINAN                  |         |             | Sis        | te   | ma de           | Relatórios                                                    | ×    |  |

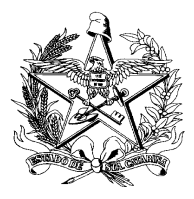

ESTADO DE SANTA CATARINA SECRETARIA DE ESTADO DA SAÚDE SUPERINTENDÊNCIA DE VIGILÂNCIA EM SAÚDE DIRETORIA DE VIGILÂNCIA EPIDEMIOLÓGICA GERÊNCIA DE ANÁLISES EPIDEMIOLÓGICAS E DOENÇAS E AGRAVOS NÃO TRANSMISSÍVEIS

2. Marque a opção Transferência Padrão.

| Transferência Vertical |                   |                              |  |  |  |  |
|------------------------|-------------------|------------------------------|--|--|--|--|
| 1                      | ₽                 | 0                            |  |  |  |  |
| <u>T</u> ransferência  | <u>R</u> elatório | <u>S</u> air                 |  |  |  |  |
| -Tipo de Trar          | sferência         | ]                            |  |  |  |  |
| Transferê              | ncia Padrão       | Último lote enviado: 2021046 |  |  |  |  |
| C Repetir Tr           | ransferência      | Lote:                        |  |  |  |  |
|                        |                   | 1                            |  |  |  |  |

3. Aperte o botão Transferência.

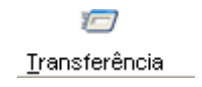

4. Confirme a transferência. Confirme também se data está correta.

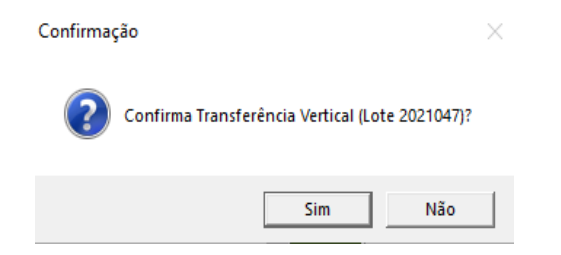

**5.** Após criação do lote será realizada a transferência. Para isso, abra o SISNET 3.0 e click em avançar.

|                                                              |                                                              | 🌛 D   | ATASU<br>tamento de Informática do | Secreta |
|--------------------------------------------------------------|--------------------------------------------------------------|-------|------------------------------------|---------|
| ISNET Client<br>stema de envio de dados                      |                                                              | SUS 💦 | Ministério<br>da Saúde             |         |
|                                                              |                                                              |       |                                    | Θ       |
| Lotes                                                        | Status                                                       |       |                                    |         |
|                                                              |                                                              |       |                                    |         |
| V00420580000142015001.sisnet                                 | Arquivo enviado com sucesso.                                 |       |                                    |         |
| V00420580000142015001.sisnet<br>V00420580000142015002.sisnet | Arquivo enviado com sucesso.<br>Arquivo enviado com sucesso. |       |                                    |         |
| V00420580000142015001.sisnet<br>V00420580000142015002.sisnet | Arquivo enviado com sucesso.<br>Arquivo enviado com sucesso. |       |                                    | >       |

**OBS:** Para que seja realizada corretamente a transferência de lotes do SINAN Net, é necessário que o Sisnet Client 3.0 esteja configurado corretamente.

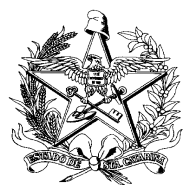

ESTADO DE SANTA CATARINA SECRETARIA DE ESTADO DA SAÚDE SUPERINTENDÊNCIA DE VIGILÂNCIA EM SAÚDE DIRETORIA DE VIGILÂNCIA EPIDEMIOLÓGICA GERÊNCIA DE ANÁLISES EPIDEMIOLÓGICAS E DOENÇAS E AGRAVOS NÃO TRANSMISSÍVEIS

## **RETRANSFERENCIA DE LOTES SINAN NET**

**1**. Para recriar o lote é necessário acessar o SINAN NET em Movimento > Transferência Vertical.

| Notificação O | onsulta   | Duplicidade/Vinculação | Tabelas | Ferramentas | Relatórios | Sair | Sobre     |                          |   |
|---------------|-----------|------------------------|---------|-------------|------------|------|-----------|--------------------------|---|
|               | L.        | Q                      |         | D           |            |      | 0.        | Ø                        |   |
| Notificação   | Individua | Consulta Indiv         | idual   | Duplici     | dade       |      | Movimento | Transferência Vertical   | 1 |
|               |           |                        |         |             |            |      |           | Transferência Horizontal |   |
|               |           |                        |         |             |            |      |           | Descentralização         |   |
|               |           |                        |         |             |            |      |           | Fluxo de Retorno         |   |
|               |           |                        |         |             |            |      |           | Recebimento              |   |
|               |           |                        |         |             |            |      |           | Lotes Não Processados    |   |
|               |           |                        |         |             |            |      |           |                          | _ |

2. Marque a opção Repetir Transferência e selecione o número do lote.

| Transferência Vertical |                              |
|------------------------|------------------------------|
| 2                      | ©<br><u>S</u> air            |
| Tipo de Transferência  |                              |
| O Transferência Padrão | Último lote enviado: 2015002 |
| Repetir Transferência  | Lote: 2014043                |
| Observações:           |                              |
|                        |                              |
|                        |                              |
| 1                      |                              |
| Status                 |                              |
| Status                 |                              |
|                        |                              |

3. Aperte o botão Transferência.

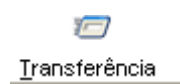

4. Confirmem a Retransferência. Confirme também se data está correta.

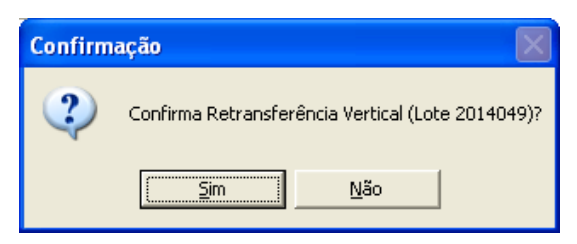

5. Após a conclusão, abra o SISNET 3.0 e Click em Utilizar o SISNET.

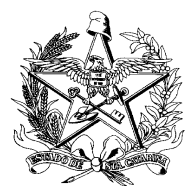

ESTADO DE SANTA CATARINA Secretaria de Estado da Saúde Superintendência de Vigilância em Saúde Diretoria de Vigilância Epidemiológica Gerência de Análises Epidemiológicas e Doenças e Agravos Não Transmissíveis

| Utiliza SISNET                           |                                                            |
|------------------------------------------|------------------------------------------------------------|
| Configura                                | ção do SISNET                                              |
| Utiliza o SISNET<br>NÃO utiliza o SISNET | para realizar suas transferências<br>para o nível superior |

**OBS:** Para que seja realizada corretamente a transferência de lotes do SINAN Net 5.3, é necessário que o Sisnet Client 3.0 esteja configurado corretamente.

6. Após a conclusão abra o SISNET 3.0 e transfira o lote, click em avançar.

| net Client                                                        |                              |          |                                        |                       |
|-------------------------------------------------------------------|------------------------------|----------|----------------------------------------|-----------------------|
| figuração                                                         |                              |          |                                        |                       |
|                                                                   |                              | 🍥 Depart | ATASUS<br>amento de Informática do Sus | Secretari<br>Executiv |
| SISNET Client<br>istema de envio de dados                         |                              | SUS      | Ministério<br>da Saúde                 |                       |
|                                                                   |                              |          |                                        | Θ                     |
| 1                                                                 | [01.1.1.                     |          |                                        |                       |
| Lotes                                                             | Arguivo enviado com sucesso  |          |                                        |                       |
| V00420580000142015002 signet                                      | Arquivo enviado com sucesso. |          |                                        |                       |
|                                                                   |                              |          |                                        | >                     |
| Processo concluído.<br>Verifique a coluna Status de<br>cada lote. |                              |          |                                        |                       |
| <u>V</u> oltar <u>A</u> vançar                                    |                              |          |                                        | Versão: 3.0           |
|                                                                   |                              |          |                                        |                       |

7. Click em ok.

O programa SISNET será fechado e o processo de transferência de lotes concluído com sucesso.

Elaboração adaptado: SISNET 3.0 – Orientações de configuração e detalhamento de fluxo. Ministério da Saúde (2015) e Portal Sinan: <u>SINANWEB - Sinan Net (saude.gov.br)</u>

Florianópolis, 18 de novembro de 2021.

Libiana Bez Enf. MSc Informática em Saúde Gestora SINAN/SC

GADNT/DIVE/SUV/SES/SC